# brother

Brother makinenizin

#### HL-L5000D / HL-L5100DN / HL-L5200DW / HL-L6200DW / **HL-L6400DW**

## Hızlı Kurulum Kılavuzu

Doğru kurulum prosedürü için önce Ürün Güvenlik Kılavuzu'nu ve ardından bu Hızlı Kurulum Kılavuzu'nu okuyun

Modellerin tümü her ülkede mevcut değildir.

En güncel kılavuzlara Brother Solutions Center: 0 solutions.brother.com/manuals üzerinden ulaşabilirsiniz. D01KYH001-00 TUR Sürüm C

### Makinenin paketini açın ve parçaları kontrol edin

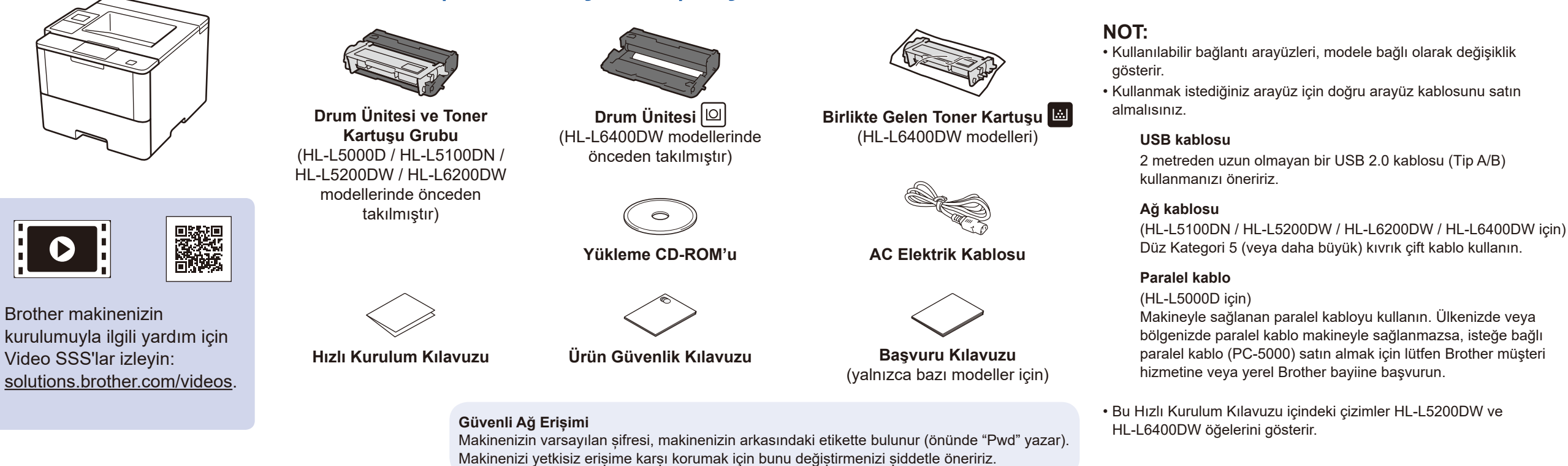

### Ambalaj malzemelerini çıkarın ve drum ünitesi ve toner kartuşu grubunu takın

#### HL-L5000D / HL-L5100DN / HL-L5200DW / HL-L6200DW

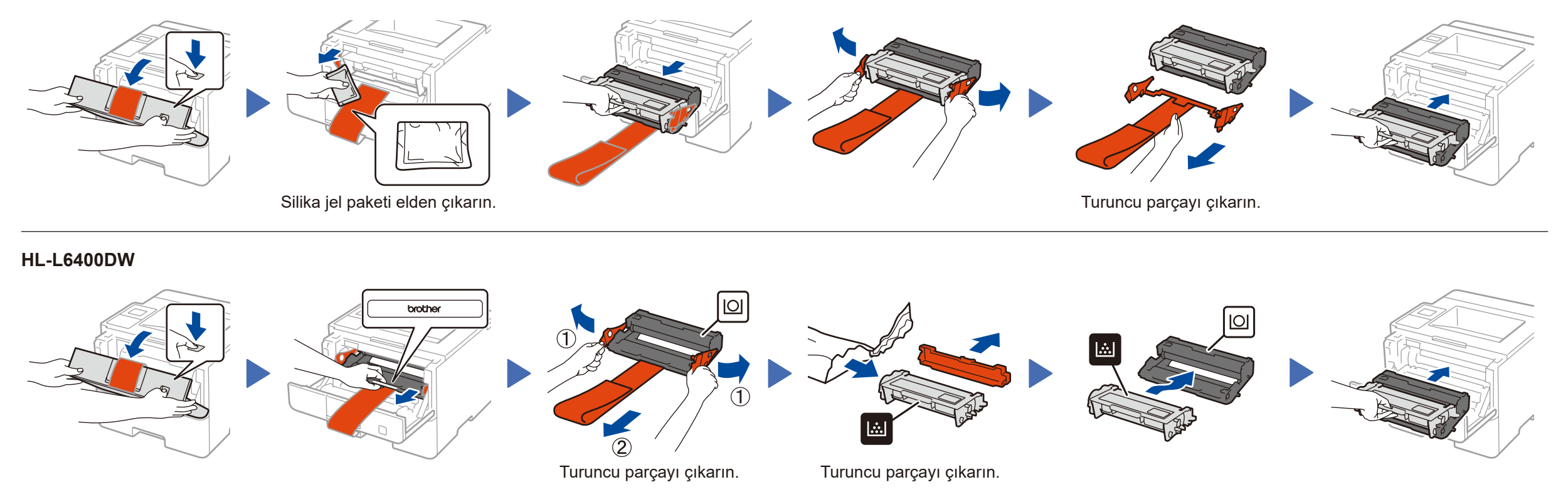

### Kağıt çekmecesine kağıt yükleyin

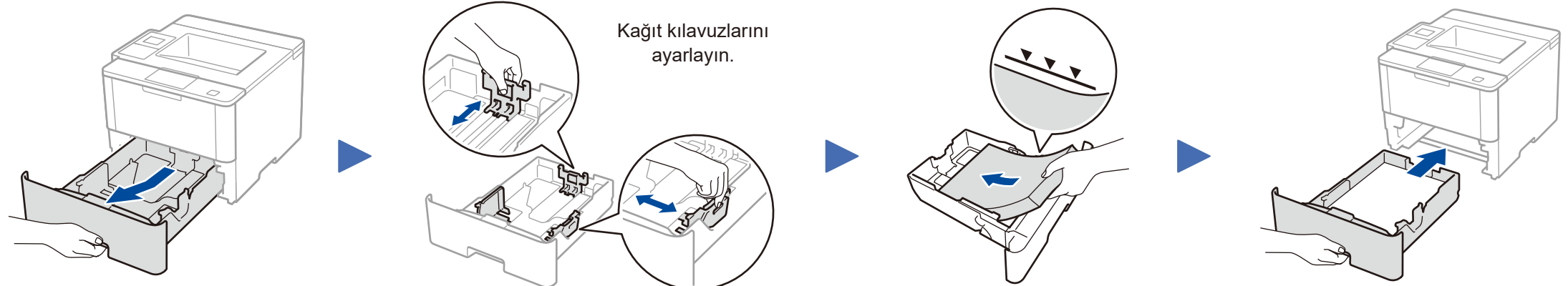

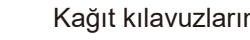

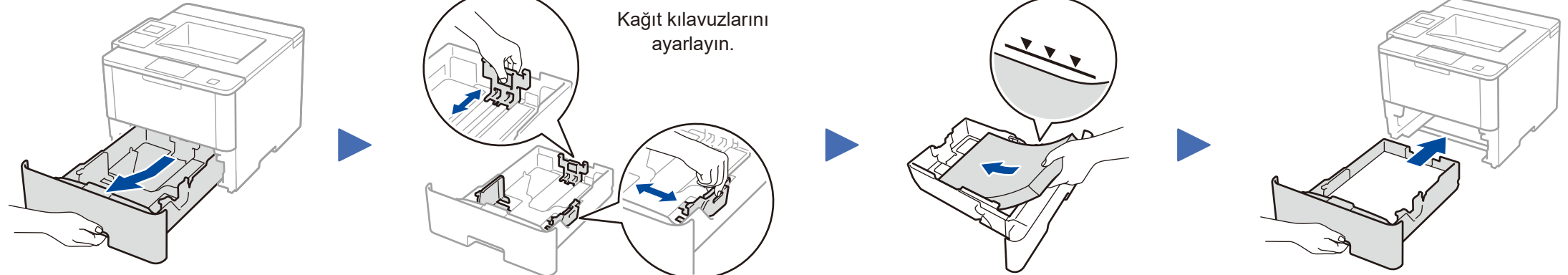

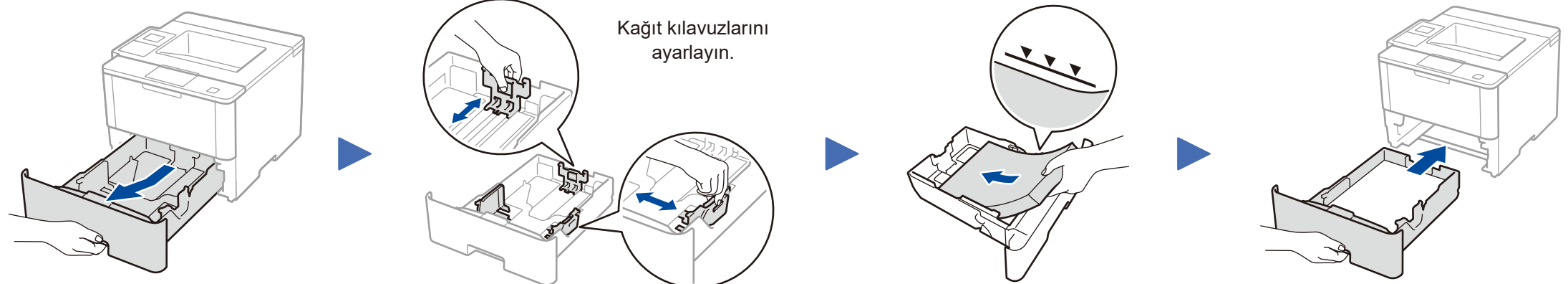

Güç kablosunu bağlayın ve makineyi açın

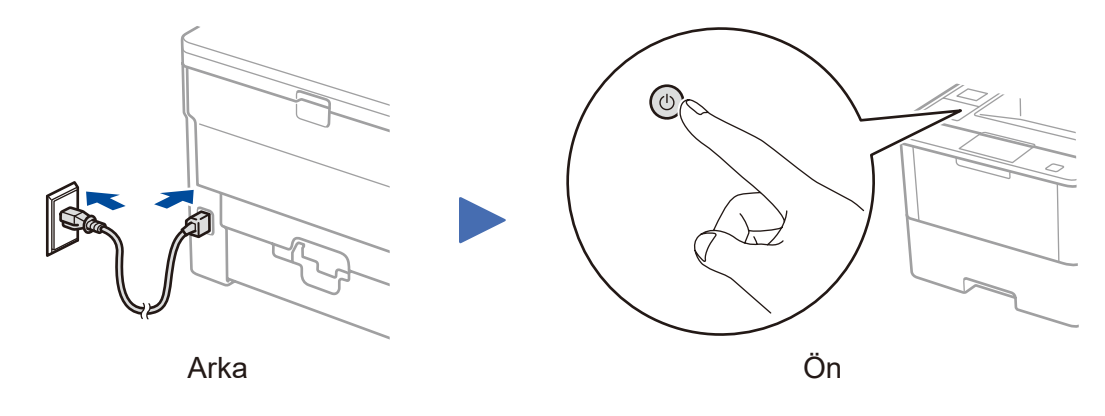

### Dilinizi seçin (gerekirse)

- LCD modelleri için
  - **1.** ▼ veya ▲ düğmesine basarak [General Setup (Genel Ayarlar)] öğesini seçin ve sonra OK düğmesine basın.
  - 2. [Local Language (Yerel Dil)] öğesini seçmek için OK düğmesine basın.
  - 3. Dilinizi seçmek için ▼ veya ▲ düğmesine basın ve sonra OK düğmesine basın.
  - 4. Cancel (İptal) tuşuna basın.

|            | WiFi        | Data        | Error       |
|------------|-------------|-------------|-------------|
| $\bigcirc$ | $\bigcirc$  | 0           | 0           |
| l .        | +           | -           |             |
|            |             |             |             |
| Back – OK  |             |             |             |
|            |             |             |             |
| Secure     |             |             |             |
| Â          |             |             |             |
| × Can      | cel         | Ð           | Go          |
|            | $\supseteq$ | $\subseteq$ | $\supseteq$ |

- Dokunmatik ekranlı modeller için
  - 1. Makinenin Dokunmatik ekranında, [Settings (Ayarlar)] > [General Setup (Genel Ayarlar)] > [Local Language (Yerel Dil)] öğesine basın.
  - 2. Dilinize basın.
  - tuşuna basın.

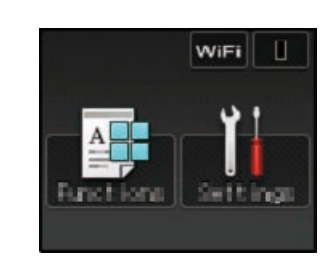

## Makinenizi bağlayın ve yazılımı yükleyin

#### CD-ROM sürücüsü olan Windows® bilgisayar

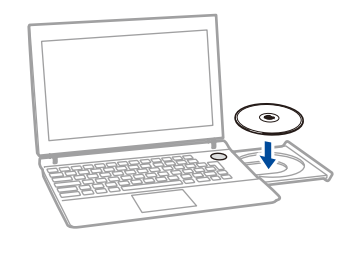

#### NOT:

Brother ekranı otomatik olarak görünmezse, (Başlat) > Bilgisayar (Bilgisayarım) öğesini tıklatın. (Windows<sup>®</sup> 8 için: görev çubuğunda 🧱 (**Dosya** Gezgini) simgesini tıklatın ve sonra Bilgisayar (Bu bilgisayar) öğesine gidin.) CD-ROM simgesini çift tıklatın ve sonra start.exe öğesini çift tıklatın.

#### CD-ROM sürücüsü olmayan Macintosh/Windows® bilgisayar

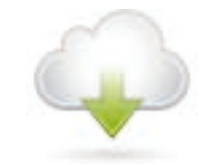

Brother Solutions Center'dan tam sürücü ve yazılım paketini indirin. (Macintosh) solutions.brother.com/mac (Windows®) solutions.brother.com/windows

Brother düzenli olarak firmware güncellemeleri yaparak belirlenmiş sorunları çözer ve yeni özellikler ekler. Güncel firmware bilgisini kontrol etmek için solutions.brother.com/up1 adresini kontrol edin.

HL-L5000D için

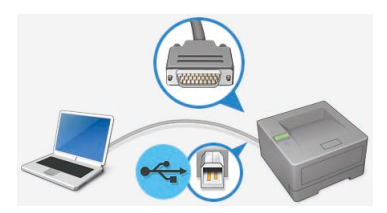

Diğer modeller için

Bağlantı Türü seçin:

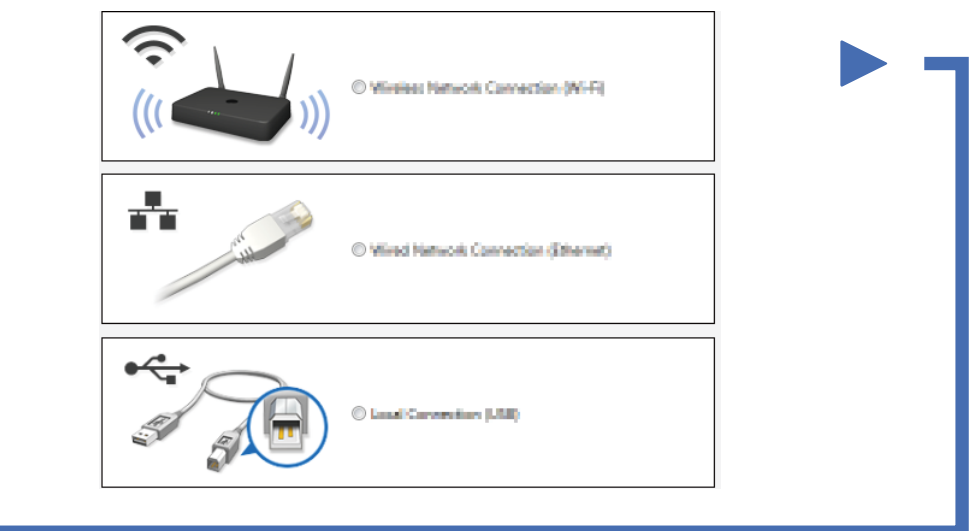

Kurulumu tamamlamak için ekran talimatlarını takip edin.

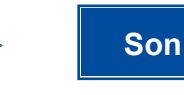

NOT: Bağlantı başarısız ise bkz. aşağıdaki ? Makinenizi ayarlayamadınız mı?.

### Mobil aygıtınızı kullanarak yazdırın (HL-L5000D için kullanılamaz)

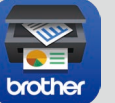

Makinenizi mobil aygıtlarla kullanmaya başlamak için "Brother iPrint&Scan" uygulamasını indirin.

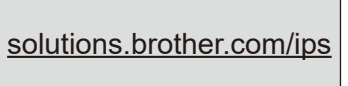

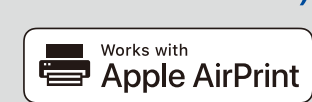

AirPrint, OS X ve iOS kullanıcıları için kullanılabilirdir. Daha fazla bilgi için, bkz. modelinizin Kılavuzlar web sayfasındaki AirPrint Kılavuzu. solutions.brother.com/manuals

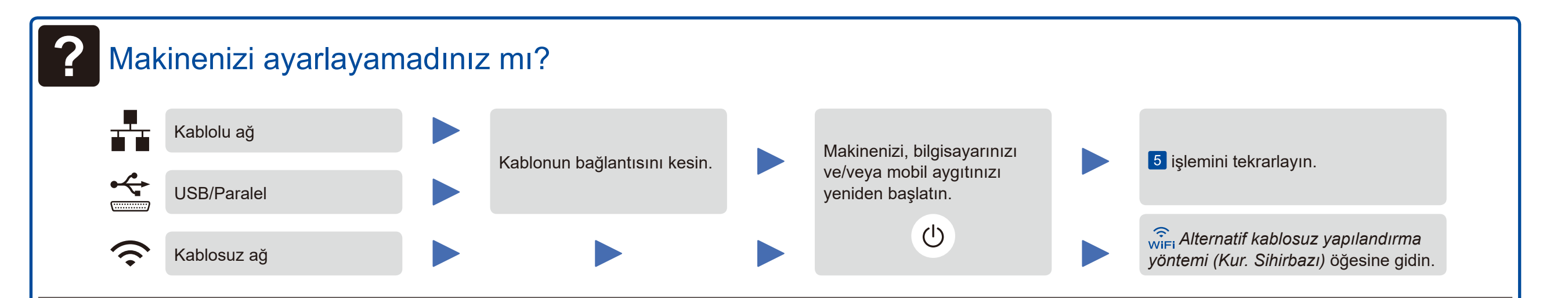

## RiFi Alternatif kablosuz yapılandırma yöntemi (Kur. Sihirbazı)

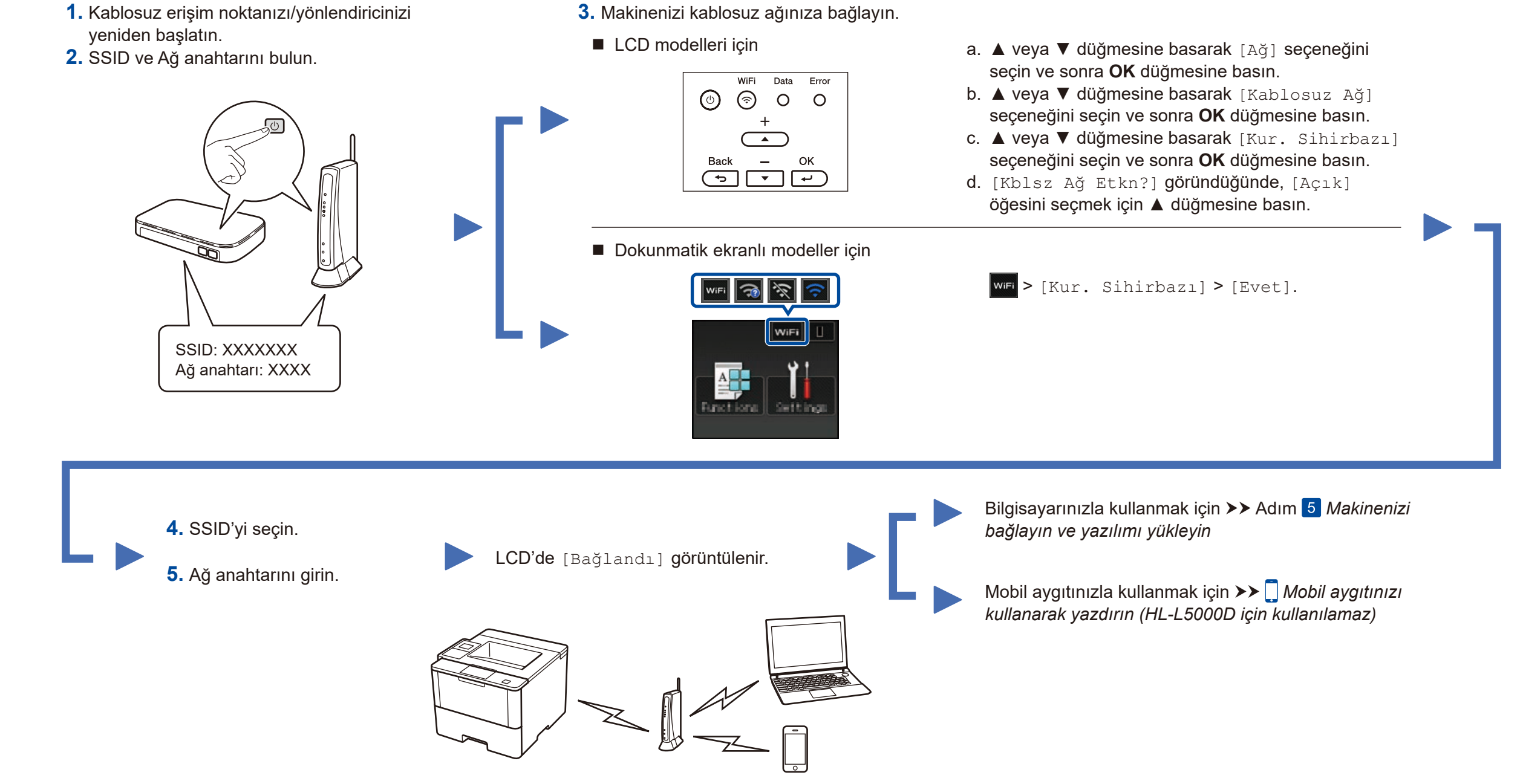

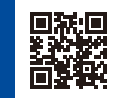